# **Banner 9 PEAFACT: Tenure/Rank Process for Faculty**

**PEAFACT** is the banner form that maintains faculty rank and tenure data. Within this form the following information is stored: Primary Activity (i.e. Instructional), Faculty Type (i.e. Adjunct Faculty), Academic Title and Institution Credit (Contract Load, which is used in the overage process).

### Step 1: PEAFACT Form

 Go to the **PEAFACT** form and enter the UID of the faculty member you are looking to update the rank/tenure for. If you do not know the UID click on the ellipse (three dots) to open the search menu. Select **List for Employee**. Enter the last name, first name or both and press F8 or click **Go.** If you do not know the spelling you can conduct a wildcard search by entering % symbol after or before the first few letters of the name.

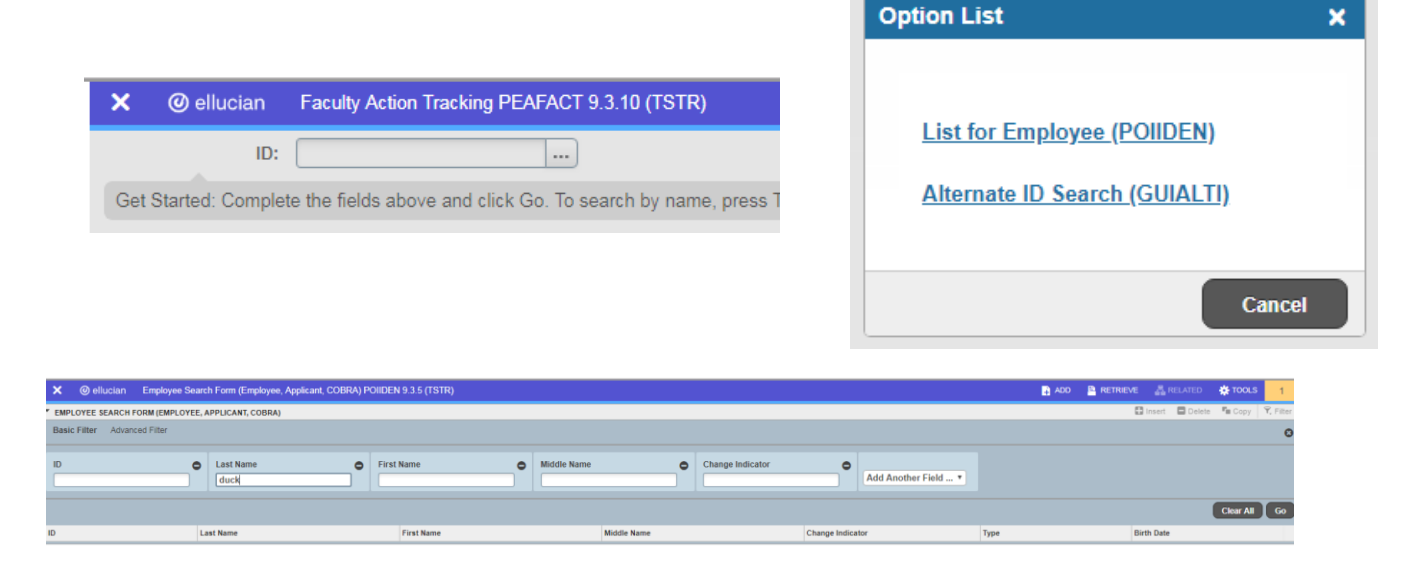

 Review the information in the Faculty Action Tracking block. The following information should already be provided: Primary Activity, Institution Credit, Faculty Type, Academic Title, Begin Date. If needed, update the Academic Title to reflect the correct title. PLEASE NOTE: Academic Title is the job title, <u>NOT</u> the Rank.

| × @ ellucian         | Faculty Action Tracking PEAFACT 9.3.11 (TSTR) |                |                     | 🔒 ADD | Partrieve 🖻 | 🛔 REL  | ATED    | 🌞 TOOLS   |
|----------------------|-----------------------------------------------|----------------|---------------------|-------|-------------|--------|---------|-----------|
| ID: U01698761 Dona   | ld Duck Status: Active                        |                |                     |       |             | C      | Start   | Over      |
| * FACULTY ACTION TRA | CKING                                         |                |                     |       | 🗄 Insert    | Delete | Па Сору | Y, Filter |
| General              |                                               |                |                     |       |             |        |         |           |
| Primary Activity *   | Instructional 👻                               | Birth State or |                     |       |             |        |         |           |
|                      |                                               | Province       |                     |       |             |        |         |           |
| Primary Discipline   |                                               | Academic Title | Associate Professor |       |             |        |         |           |
| Institution Credit   | 24.00                                         |                | Emeritus Status     |       |             |        |         |           |
| Faculty Type         | FT Full-Time Faculty                          |                | Terminal Degree     |       |             |        |         |           |
| Faculty              |                                               |                | AAUP Member         |       |             |        |         |           |
| Compensation Level   |                                               |                |                     |       |             |        |         |           |
| Original Appointment |                                               |                |                     |       |             |        |         |           |
| Begin Date           | 21-JAN-2019                                   | End Date       |                     |       |             |        |         |           |

# Step 2: Rank Records

|                                                              |                |                 |                             | $\frown$        |
|--------------------------------------------------------------|----------------|-----------------|-----------------------------|-----------------|
| ★ Faculty Action Tracking PEAFACT 9.3.7 (TSTR)               |                |                 | 😭 ADD 🖺 RETRIEVE 🛔          | RELATED 🌞 TOOLS |
| ID: U01534832 Donald Duck Status: Active                     |                |                 | Q Search                    |                 |
| * FACULTY ACTION TRACKING                                    |                |                 | ACTIONS                     |                 |
| General                                                      |                |                 | Refresh                     | F5              |
| Primary Activity * Instructional                             | Birth State or |                 |                             |                 |
| Primary Discipline                                           | Academic Title |                 | Export                      | Shift+F1        |
|                                                              |                | Emeritus Status | Print Screenshot            | Ctrl+Alt+P      |
| Faculty Type ADJ                                             |                | Terminal Degree |                             | Chill. EA       |
| Faculty Faculty                                              |                | AAUP Member     | Clear Record                | Shilt+F4        |
| Compensation Level                                           |                |                 | Clear Data                  | Shift+F5        |
| Original Appointment                                         |                |                 | Herr Dreparties             |                 |
| Begin Date 01-SEP-2016                                       | End Date       |                 | nem Properties              |                 |
|                                                              |                |                 | Display ID Image            |                 |
|                                                              |                |                 | Exit Quickflow              |                 |
|                                                              |                |                 | EAR QUERION                 |                 |
|                                                              |                |                 | About Banner                |                 |
|                                                              |                |                 | OPTIONS                     |                 |
|                                                              |                |                 | Appt or Tenure Record       | ds              |
|                                                              |                |                 |                             |                 |
|                                                              |                |                 | Rank Records                |                 |
|                                                              |                |                 | Faculty Leave Record        | S               |
|                                                              |                |                 | BANNER DOCUMENT I           | MANAGEMENT      |
|                                                              |                |                 | Retrieve Documents          | Alt+R           |
|                                                              |                |                 |                             |                 |
|                                                              |                |                 | Count Matched Docur         | nents           |
|                                                              |                |                 | Add Documents               | >               |
|                                                              |                |                 | PAGE LAYOUT                 |                 |
|                                                              |                |                 | Francisco                   |                 |
|                                                              |                |                 | Expanded                    |                 |
|                                                              |                |                 | <ul> <li>Compact</li> </ul> |                 |
|                                                              |                |                 |                             |                 |
|                                                              |                |                 |                             |                 |
|                                                              |                |                 |                             |                 |
| ACTIVITY Date: 31-33m-2019 12:32/14 PM ACTIVITY USER: MOMAKA |                |                 |                             | SAVE            |

- 1. Click on **Tools** and select **Rank Records**
- 2. PLEASE NOTE: NEVER change or delete existing information.
- 3. To enter new information go back to the **Tools** menu and select **New Date** 
  - a. Enter the New Action Date- this is the date of the transaction
  - b. Enter the **Proposed Effective Date** this is the start of the academic year regardless of which semester the faculty will be teaching in.

| Create New Action PE | AFACT 9.3.11 (TS | TR)   |
|----------------------|------------------|-------|
|                      | 40.055.0040      |       |
| New Action Date      | [12-SEP-2019     |       |
| Proposed Effective   | 03-SEP-2019      |       |
| Date                 |                  |       |
|                      |                  |       |
|                      |                  | ncol  |
|                      |                  | incer |

4. You will receive an error message that states "WARNING New Action created using unapproved action effective dates 21-Jan-2019." Please disregard this message and click into the yellow box with the number to remove the message. Continue on to the form. **MESSAGE TO DISREGARD:** 

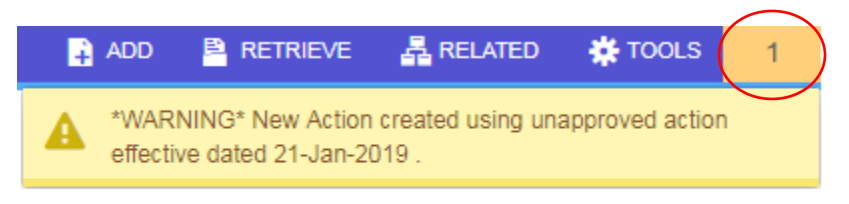

5. Update the **Rank** by entering the code or clicking the ellipse to select the correct code from the table. Then click on **OK**.

| RANK RECORDS        |                |
|---------------------|----------------|
| Rank                |                |
| This Action Date *  | 12-SEP-2019    |
|                     | Initial Record |
| Rank                | 5 Instructor   |
| Rank Effective Date | 03-SEP-2019    |

| Instit Rank | Description                  | Rank Code | Activity Date |
|-------------|------------------------------|-----------|---------------|
| 1           | Professor                    | 1         | 28-Oct-2004   |
| 2           | Associate Professor          | 2         | 28-Oct-2004   |
| 3           | Assistant Professor          | 3         | 28-Oct-2004   |
| 4           | Lecturer                     | 5         | 10-Jan-2006   |
| 5           | Instructor                   | 4         | 10-Jan-2006   |
| 6           | Distinguished Professor      | 1         | 25-May-2006   |
| 7           | Visiting Professor           | 9         | 06-Nov-2004   |
| 8           | Professor Emeritus           | 9         | 28-Oct-2004   |
| 9           | University Professor         | 1         | 08-Jul-2009   |
| A           | Visiting Assistant Professor | 9         | 23-Jun-2009   |

- 6. Click **Save** located in the bottom right hand corner.
- 7. Disregard the warning that will appear on the screen stating "WARNING: This faculty action is not approved."

#### MESSAGE TO DISREGARD:

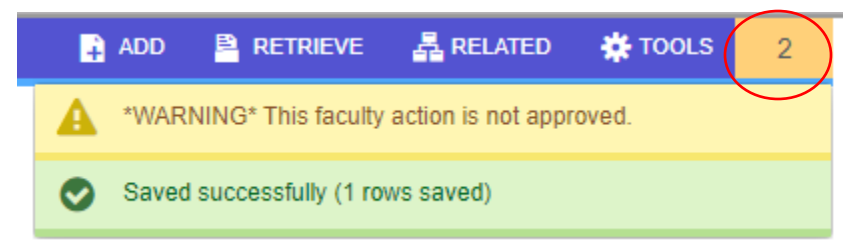

8. Click on **Next Section** twice (located at the bottom left hand corner of the screen) to update the **Decision for Rank** field to an **Approved** Status. If it already states **Approved** no action is required.

| 1 |      |             |                               |                                           |
|---|------|-------------|-------------------------------|-------------------------------------------|
| ( | ∡)   | <u>•</u>    |                               | SME                                       |
| Y | EUIT | Record: 1/1 | PERFAPR.PERFAPR_ALVL_CODE [1] | 60000 - 2016 Elkulan, Alf (ghls reserved. |

- On the Approval Information block enter FACT or click on the ellipse and select FACT- Faculty Rank/Tenure Approver as the Approver Code. The Approval Code Description and Level will auto populate.
- 10. Click on the ellipse in the **Approver** field to select the correct approver from the dropdown list. This should be the Faculty Rep.
- 11. Check off Last Level.
- 12. Click Save.
- 13. Lastly, click the **Close** button to get out of the screen.

| × @ ellucian Approval/Appeal Informat                                         | ion PEAFACT 9.3.11 (TSTR)    |       |             |          |               |        |               | 🔒 ADD 🛛 🗎 RETRIE | VE 🛛 🟯 REL | ATED     | 🗱 TOOLS    |
|-------------------------------------------------------------------------------|------------------------------|-------|-------------|----------|---------------|--------|---------------|------------------|------------|----------|------------|
| Approval information                                                          |                              |       |             |          |               |        |               |                  | t 🗖 Delete | 🌆 Сору   | 👻 Filter   |
| Approval Code *                                                               | Approval Code Description    | Level | Approver *  | Action   | Decision Date |        | Deferral Date |                  | Last Level |          |            |
| FACT                                                                          | Faculty Rank/Tenure Approver |       | 10 AWALKER3 | Approved | 04-DEC-2019   |        |               |                  |            | <b>~</b> |            |
| ◀ 1 of 1 ► > 4 ▼ Per Page                                                     |                              |       |             |          |               |        |               |                  |            | Rec      | ord 1 of 1 |
| * APPEAL INFORMATION                                                          |                              |       |             |          |               |        |               | 🖬 Inse           | t 🗖 Delete | 🛯 Сору   | Y, Filter  |
| Appeal Date                                                                   |                              |       |             |          |               |        |               |                  |            |          |            |
| Approval Code *                                                               | Approval Code Description    | Level | Reviewer *  | Action   | Decision Date | Deferr | al Date       | Last             | .evel      |          |            |
|                                                                               |                              |       |             | None     | 05-DEC-2019   |        |               |                  |            |          |            |
| M         ① of 1         M         4         ▼ Per Page         Record 1 of 1 |                              |       |             |          |               |        |               |                  |            |          |            |
| Close                                                                         |                              |       |             |          |               |        |               |                  |            |          |            |

14. To enter comments go to Tools and select Comments

# Step 3: Appt or Tenure Records

Click on **Start Over** and press **Go** to return to the **Faculty Action Tracking** block of the **PEAFACT** form. Then go to **Tools** and select **Appt or Tenure Records** 

| X Faculty Action Tracking PEAFACT 9.3.7 (TSTR) |                            |                          | ADD 🖺 RETRIEVE 🗸 RELATED | * TOOLS    |
|------------------------------------------------|----------------------------|--------------------------|--------------------------|------------|
| ID: UD1534832 Donald Duck Status: Active       |                            |                          | Q Search                 | $\smile$   |
| * FACULTY ACTION TRACKING                      |                            |                          | ACTIONS                  |            |
| General                                        |                            |                          | Refresh                  | F          |
| Primary Activity * Instructional               | Birth State or<br>Province |                          | Export                   | Shift+F    |
| Primary Discipline                             | Academic Title             | Adjunct Faculty - Spring |                          |            |
| Institution Credit                             |                            | Emeritus Status          | Print Screenshot         | Ctrl+Alt+F |
| Faculty Type ADJ Adjunct Faculty               |                            | Terminal Degree          | Clear Record             | Shift+F    |
| Faculty                                        |                            | AAUP Member              | Clear Data               | Shift+F?   |
|                                                |                            |                          |                          |            |
| Begin Date 01-SEP-2016                         | End Date                   |                          | Item Properties          |            |
|                                                |                            |                          | Display ID Image         |            |
|                                                |                            |                          | Exit Quickflow           |            |
|                                                |                            |                          | About Banner             |            |
|                                                |                            |                          | OPTIONS                  |            |
|                                                |                            |                          | Appt or Tenure Records   | >          |
|                                                |                            |                          | Rank Records             |            |
|                                                |                            |                          | Faculty Leave Records    |            |
|                                                |                            |                          | BANNER DOCUMENT MA       | NAGEMENT   |
|                                                |                            |                          | Retrieve Documents       | Alt+F      |
|                                                |                            |                          | Count Matched Docume     | nts        |
|                                                |                            |                          | Add Documents            |            |
|                                                |                            |                          | PAGE LAYOUT              |            |
|                                                |                            |                          | Expanded                 |            |
|                                                |                            |                          | ✓ Compact                |            |
|                                                |                            |                          |                          |            |

If employee is moving from a non-tenure track position to a Tenure track position, please note the instructions in **Appendix A**. For all other cases please follow the below:

- 1. Go to Tools and select New Date. Enter the below:
  - a. Enter the New Action Date- this is the date of the transaction
  - b. Enter the **Proposed Effective Date** this is the start of the academic year regardless of which semester the faculty will be teaching in.

| Create New Action PE | AFACT 9.3.11 (TSTR) |
|----------------------|---------------------|
|                      |                     |
| New Action Date      |                     |
| Proposed Effective   |                     |
| Date                 |                     |
|                      |                     |
|                      | OK Cancel           |
|                      |                     |

2. Ignore the warning message that appears by clicking into the yellow box with the number:

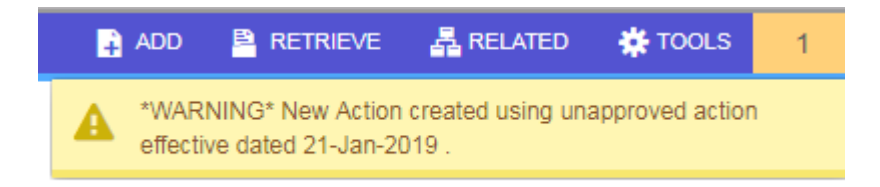

- 3. Update the information in the below fields and click save:
  - a. Appt or Reappt Begin Date: should be the current academic year.
  - b. Effective Date: should be the current academic year.
  - c. Review Type: click on the ellipse and select the current academic year
  - d. Tenure Code: click on the ellipse and choose the correct Tenure Code
  - e. If Tenured you must enter the **Tenure On** date which should be the current academic year.
  - f. Click Save and once again disregard the warning message.

| APPT AND TENURE                        |                      | 🖬 Insert 🗖 Delete 🌆 Copy 🔍 F |
|----------------------------------------|----------------------|------------------------------|
| Decision                               |                      |                              |
| This Action Date * 14-OCT-2019         | Decision Deferred to |                              |
|                                        | Date                 |                              |
| Appt or Reappt Begin 01-SEP-2019       |                      | Terminal Appointment         |
| Date                                   |                      |                              |
| End Date 11-OCT-2019                   | Previous Tenure      |                              |
|                                        | Grant                |                              |
| Initial Record                         | Tenure Credit this   |                              |
|                                        | Appt                 |                              |
| Decision None                          | Tenure FTE           |                              |
| Decision Date                          |                      |                              |
| Appointment                            |                      |                              |
| Effective Date 01-SEP-2019             |                      |                              |
| Review Type                            |                      |                              |
| Next Review Date                       |                      |                              |
| Tenure                                 |                      |                              |
| Review Type 19 2019-2020 Academic Year | Tenure Tracking      | 01-SEP-2019                  |
|                                        | Begin Date           |                              |
| Tenure Code E On Track                 | Tenure On            |                              |
| Tenure Status On-Track                 | Tenure Review Date   |                              |
| IPEDS Contract Type (None)             |                      |                              |
|                                        |                      | Record 2 d                   |
|                                        |                      |                              |

|   | $\frown$ |                                                            |      |
|---|----------|------------------------------------------------------------|------|
| - | -        | Activity Date 11-Oct-2019 12:00:00 AM Activity User MOMARA | SAVE |
| _ |          | ······································                     |      |

- Next, to approve the Decision, click on Next Section twice. On the Approval Information block enter FACT or click on the ellipse and select FACT- Faculty Rank/Tenure Approver as the Approver Code. The Approval Code Description and Level will auto populate.
- 5. Click on the ellipse in the **Approver** field to select the correct approver from the dropdown list. This should be the Faculty Rep.
- 6. Check off Last Level
- 7. Click Save.

| × @ ellucian Approval/Appeal Informa | ation PEAFACT 9.3.11 (TSTR)                |       |             |          |        |               | 👔 ADD         | 🖺 RETRIEVE | RELATED      | 🛠 TOOLS   | 1         |
|--------------------------------------|--------------------------------------------|-------|-------------|----------|--------|---------------|---------------|------------|--------------|-----------|-----------|
| * APPROVAL INFORMATION               | APPROVAL INFORMATION                       |       |             |          |        |               |               |            | Copy         | Ϋ, Filter |           |
| Approval Code *                      | Approval Code Description                  | Level | Approver *  | Action   |        | Decision Date | Deferral Date |            | Last Level   |           |           |
| FACT                                 | Faculty Rank/Tenure Approver               |       | 10 AWALKER3 | Approved | -      | 11-OCT-2019   |               |            |              | <b>V</b>  |           |
|                                      | e                                          |       |             |          |        |               |               |            |              | Record    | J 1 of 1  |
| APPEAL INFORMATION                   |                                            |       |             |          |        |               |               | 🚼 Inse     | ert 🗖 Delete | Copy S    | ₹, Filter |
| Appeal Date                          |                                            |       |             |          |        |               |               |            |              |           |           |
| Approval Code *                      | Approval Code Description                  | Level | Reviewer *  | Action   | Decisi | ion Date      | Deferral Date | Last       | Level        |           |           |
|                                      |                                            |       |             | None     | 11-0   | CT-2019       |               |            |              |           |           |
| 4 ◀ 1 of 1 ► ▶ 4 ▼ Per Pag           | I ≪ [] of 1 ▶ M 4 ▼ Per Page Record 1 of 1 |       |             |          |        |               |               |            |              |           | J 1 of 1  |
| Close                                |                                            |       |             |          |        |               |               |            |              |           |           |

8. Disregard the warning that will appear on the screen stating "WARNING: This faculty action is not approved."

#### **MESSAGE TO DISREGARD:**

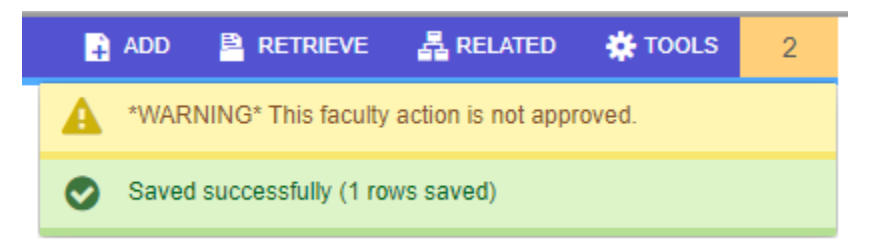

9. To add comments, click on the **Close** button then click on the **Tools** menu and select **Comments**.

Once these tasks are completed you have completed the Tenure/Rank process in Banner 9.

## APPENDIX A.

Faculty member moving from non-tenure to tenure position

Follow the above steps **EXCEPT for Step 3**. Instead, follow the below instructions to update the Appointment and Tenure Records.

- 1. Go to **Tools** and click on **Appt or Tenure Records**.
- 2. When on this form you will see the most recent Appt/Tenure record. Click on **Next Section** twice to check whether or not the record has an approval status. If there is an approval status, change the status to **None**. Click **Save**. Then click on the **Close** button to return to the original form.

| X @ ellucian Approval/Appeal Inform | ation PEAFACT 9.3.11 (TSTR)  |       |             |        |               | 📫 ADD 🖺 RETRIEV | /E 🗸 RELATED | 🗱 TOOLS 🔰 1   |
|-------------------------------------|------------------------------|-------|-------------|--------|---------------|-----------------|--------------|---------------|
| APPROVAL INFORMATION                |                              |       |             |        |               |                 |              |               |
| Approval Code *                     | Approval Code Description    | Level | Approver *  | Action | Decision Date | Deferral Date   | Last Level   |               |
| FACT                                | Faculty Rank/Tenure Approver |       | 10 AWALKER3 | None   | 11-OCT-2019   |                 |              | <b>V</b>      |
| Record 1 a                          |                              |       |             |        |               |                 |              |               |
| * APPEAL INFORMATION                |                              |       |             |        |               |                 |              | Copy 🔍 Filter |
| Appeal Date                         |                              |       |             |        |               |                 |              |               |
| Approval Code *                     | Approval Code Description    | Level | Reviewer *  | Action | Decision Date | Deferral Date   | Last Level   |               |
|                                     |                              |       |             | None   | 11-OCT-2019   |                 |              |               |
| Record 1 of 1                       |                              |       |             |        |               |                 |              |               |
| Close                               |                              |       |             |        |               |                 |              |               |

- 3. Put an end date on the current record and click **Save**.
- 4. Click on **Tools** and then select **New Date**.
- 5. Enter the New Action Date- this is the date of the transaction
- 6. Enter the **Proposed Effective Date**-first day of the academic year (regardless of their actual start date). Click **OK**.
- 7. Enter **Tenure Code** by clicking on the ellipse and choose the **Tenured** option.
- 8. Entered **Tenured on Date**.
- 9. Click Save.
- 10. Click on **Next Section** twice to confirm approval status is there. If not, enter the approval code information.
- 11. Check off Last Level.
- 12. Click on Save.
- 13. Continue following the above instructions in Step 3 to complete the **Appt or Tenure Records process.**